## LAN configuration

## Figure 1 - Chapter LAN configuration

| LAN configuration          |                                |
|----------------------------|--------------------------------|
| Network type<br>Static     |                                |
| IP address<br>192.168.1.20 | Network mask<br>255.255.255.0  |
| Gateway                    | Internal DHCP state<br>Enabled |

## Table 1 - LAN configuration parameter description

| Parameter    | Parameter description                                                                                                    |
|--------------|----------------------------------------------------------------------------------------------------|
| Network type | Ethernet connection settings. Note that you need to use 10-100Base connectors and cables to connect via the Ethernet interface. When connected to a 1000Mbit network, the adapter may be damaged due to the twisted pair voltage transmission 12V interface |
| Тип мережі   | Статична адреса яку ви задаєте за замовчуванням (192.168.1.20) або ж DCHP                                                                                                    |
| IP address   | IP address. To use the LAN as the Internet connection interface, the IP address must be different from 192.168.1.20 and the Gateway must be installed.                                                                                                    |
| Gateway      | Default gateway                                                                                                    |
| Network mask | Allows to divide IP-address on two parts: number of network and number of device in this network.                                                                                                    |
| DCHP state   | Choose the state of IP address of the connected to the mNVR devices: static or random                                                                                                    |

## Scan LAN

| Scan LAN                                       |     |      |  |  |
|------------------------------------------------|-----|------|--|--|
| IP                                             | MAC |      |  |  |
| No device was found in the LAN!                |     |      |  |  |
| Scanned on: 2021-12-17 09:38:10.00000000 +0200 |     |      |  |  |
| Clear report                                   |     | Scan |  |  |

LAN scanner allows to scan and find the devices your local network, to start the procedure press Start button, after scanning it will show the IP and MAC address of the device

To set the default settings, click the **Default** button. To save settings in NVR click **Save settings** button.

From: https://docs.bitrek.video/ - **Bitrek Video Wiki** 

Permanent link: https://docs.bitrek.video/doku.php?id=en:lan

Last update: 2024/04/18 12:26